# **UESI Camps & Conf Portal Registration**

### 1. Register yourself First using New User Sign-up

- In your web browser type: <u>http://CAMPorCONFERENCE.uesi.in</u> (EX: <u>http://npc2019.uesi.in</u>)and click enter
- 2. Select New User if you have not registered yourself on the portal yet
- Give your <u>mobile no</u> which will be your user id</u> and type your own <u>password</u> to use and <u>confirm</u> it
- 4. You will receive an OTP to the mobile no given and type the OTP received in the field provide and click on <u>Verify</u>.
- 5. If you haven't received the OTP within a minute or two, click on resend. You can try at most 3 times in a day and at most 3 times to register using the same mobile no
- 6. If OTP is valid, you will be taken to Profile Page to update your Profile

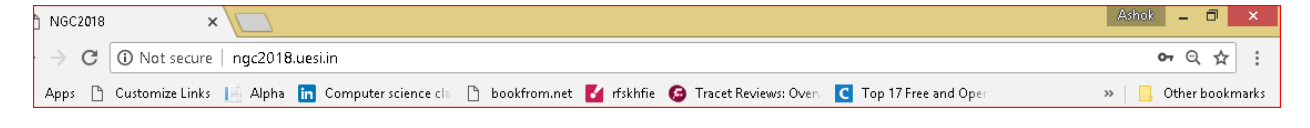

| ase S  | Sign In                          |                                                                                         |
|--------|----------------------------------|-----------------------------------------------------------------------------------------|
| Jser i | s not registered ye              | et. Please register                                                                     |
| ŵ      | UESI                             | ¥                                                                                       |
| 4      | User name                        |                                                                                         |
|        |                                  |                                                                                         |
| R      | ememher Me                       | Forgot Password ?                                                                       |
| Ne     | ew user                          | Log in<br>Steps to Register                                                             |
|        | ase S<br>Iser it<br>A<br>R<br>Ne | ase Sign In<br>Ser is not registered ye<br>UESI<br>USer name<br>Remember Me<br>New user |

| Sign Up                      |                   | ×                                                            |
|------------------------------|-------------------|--------------------------------------------------------------|
| First Name <b>*</b><br>Kiran | Last Name*        | Mobile No* (This is your User Id)<br><mark>9790972636</mark> |
| Password*                    | Confirm Password* |                                                              |
|                              |                   | Cancel Reset Send OTP                                        |
| Sign Up                      |                   | ×                                                            |
| First Name*<br>Kiran         | Last Name*        | Mobile No* (This is your User Id)<br>9790972636              |
| Password*                    | Confirm Password* | OTP*<br>867755                                               |
|                              |                   |                                                              |

### 2. Login

You can login to the portal using your **registered mobile no** and the **password** that you have provided

Resend OTP

Cancel

| Please | Sign In                 |                    |
|--------|-------------------------|--------------------|
| *      | UESI                    | •                  |
| 4      | <mark>9790972636</mark> |                    |
| -      |                         |                    |
| F F    | Remember Me             | Forget Receiverd 2 |
|        | lew user                | Log in             |
|        | FAQs                    | Steps to Register  |

#### 2.1 Forgot Password

#### 3. Complete Your Profile

- 1. When you sign-up, you will be <u>automatically</u> taken to the <u>Profile Page</u>. You gave basic details at the time of Signing-up.
- 2. Provide your personal and contact details for us to be in touch with you and to validate your data.

<u>UESI assures you that your personal data will not be passed onto others and will not be</u> using for any purposes outside of UESI.

- **a.** All fields marked with a **\*\*** are mandatory and other fields are optional (need not be entered)
- **b.** You can type your date of birth in <u>CCYY-MM-DD format</u> or use the <u>date picker</u>.
  - Select the Year First, then the month and then date in the month.
  - You can see the tiny grey colored marker on the right-side of the Year dropdown bar to move the year up/ down to select your year of birth.
- 3. <u>Without updating your profile, you will not be able to register</u>. You will not see option to Register for a program.

4. After updating your profile, you can **add members of your family** you accompany you to NGC 2018. **Add Member** link will be enabled only after you update your profile.

| NGC2018 ≡  | •                                          |                                                              |                      |                     | UESI                                                | Ŧ                         | Member                                                                                   | ٣                                    | 🚢 Welcome                                                                    | ñ                | ୯ |   |
|------------|--------------------------------------------|--------------------------------------------------------------|----------------------|---------------------|-----------------------------------------------------|---------------------------|------------------------------------------------------------------------------------------|--------------------------------------|------------------------------------------------------------------------------|------------------|---|---|
|            | Profile                                    |                                                              |                      |                     |                                                     |                           |                                                                                          |                                      |                                                                              |                  |   | - |
| Ф Member 🤞 | Name<br>Kiran B<br>Mobile No<br>9790972636 | Email Id*                                                    | You are*<br>-Seleot- | (<br>•              | Gender*<br>-Select-<br>Date of Birth*<br>YYYY-MM-DD | ¥                         | Marital Status<br>-Select-<br>Age<br>0                                                   | v                                    | ]                                                                            |                  | _ |   |
|            | Remarks Mention addl. info                 | end* Current Role* -Select- town if not included in the list | v                    | Fa<br>yo<br>s.<br>1 | a <b>mily Membe</b><br>ou)<br>No Name<br>Kiran B    | r <u>s Grid</u><br>a<br>e | <u>d (At least those</u><br>Gender Ac<br>You can add famil<br>Ifter updating you<br>stc. | e acc<br>e R<br>S<br>y men<br>ur pro | ompanying<br>elationship Action<br>elf<br>nber details or<br>file with addre | ns<br>hly<br>iss |   |   |

| 2018 🔳                                           |                  |                   |                          |             |                          |    | DESI           | Member | Velcome |
|--------------------------------------------------|------------------|-------------------|--------------------------|-------------|--------------------------|----|----------------|--------|---------|
| nfile                                            |                  |                   |                          |             |                          |    |                |        |         |
|                                                  |                  |                   |                          |             |                          |    |                |        |         |
| ime                                              |                  |                   | Ya u aret                |             | Gender*                  |    | Marital Status |        |         |
| iran B                                           |                  |                   | Graduate                 | •           | Male                     | Ŧ  | Married        | •      |         |
| abile Na                                         | Email Id*        |                   |                          |             | Date of Birth*           |    | Age            |        |         |
| 790972636                                        | kiran@aesbiz.com |                   |                          |             | 1980-01-01               |    | 38             |        |         |
| EL/EGF1 hat you attend*                          | Current F        | ta let            |                          |             |                          |    |                |        |         |
| Velachery, Chennai                               | EGF Me           | mber Family       | / Members Grid (At Teast | those accom | anying you}              |    |                |        |         |
| Remarks                                          |                  | SJNa I            | lame                     | Gender      | Age Relationship Actions |    |                |        |         |
| Mention add Linfo, town if not included in the l | ist .            | 1 1               | Kiran B                  |             | Self                     |    |                |        |         |
|                                                  |                  |                   |                          |             |                          |    |                |        |         |
|                                                  |                  |                   |                          |             |                          |    |                |        |         |
|                                                  |                  |                   |                          |             |                          |    |                |        |         |
|                                                  |                  |                   |                          |             |                          |    |                |        |         |
| Idress Details                                   |                  |                   |                          |             |                          |    |                |        |         |
| ar Na*                                           |                  | Street            |                          |             |                          |    |                |        |         |
| 1                                                |                  | 3 rd Crass Street |                          |             |                          |    |                |        |         |
| 3                                                |                  | Lacation          |                          |             |                          |    |                |        |         |
| handeezwaram Nagar                               |                  | Velachery         |                          |             |                          |    |                |        |         |
| um ry*                                           |                  | State*            |                          |             | City-Tawn*               |    |                |        |         |
| dia                                              | •                | Tamil Nadu        |                          | •           | Chennai                  |    | Ψ              |        |         |
| id mark                                          |                  | PinCade           |                          |             |                          |    |                |        |         |
|                                                  |                  | 600042            |                          |             |                          |    |                |        |         |
|                                                  |                  |                   |                          |             |                          |    |                |        |         |
| aference Details                                 |                  |                   |                          |             |                          |    |                |        |         |
| me*                                              |                  |                   | is a                     |             |                          |    |                |        |         |
| urali                                            |                  |                   | Graduate                 |             |                          | Ψ. |                |        |         |
| maci No*                                         |                  |                   | Mail ID                  |             |                          |    |                |        |         |
| 99999999                                         |                  |                   | murali@testmail.com      |             |                          |    |                |        |         |
| w da vau know the referee                        |                  |                   |                          |             |                          |    |                |        |         |
| art of EGD                                       |                  |                   |                          |             |                          |    |                |        |         |
|                                                  |                  |                   |                          |             |                          | // |                |        |         |
|                                                  |                  |                   |                          |             |                          |    |                |        |         |
|                                                  |                  |                   |                          |             |                          |    |                |        |         |
|                                                  |                  |                   |                          |             |                          |    |                |        |         |

| iC2018 ≡                                      |                                           |                      |                    |                              | L.         | JESI                      |
|-----------------------------------------------|-------------------------------------------|----------------------|--------------------|------------------------------|------------|---------------------------|
| Profile                                       | Profile updated successfully.<br>Register |                      |                    |                              |            |                           |
| Name<br>Kiran B                               |                                           | You are≄<br>Graduate | ٣                  | Gender*<br>Male              | v          | Marital Status<br>Married |
| Mabile Na<br>9790972636                       | Email Id* .<br>kiran @eesbiz.com          | •                    |                    | Date of Birth≄<br>1980-01-01 |            | Age<br>38                 |
| EU/EGF that you attend*<br>Velachery, Chennai | Current Role*<br>EGF Member               | Family Members       | <u>Grid (At le</u> | ast those accomp             | anying you | )<br>ationachin Actions   |
| Nemarks<br>Mention addl. info, town if r      | nat included in the list                  | 1 Kiran B            |                    | Male                         | 38 Sel     | f Edit                    |

| NGC2018                     |                          |                           | UE                           | Si <b>v</b> Member <b>v</b> |
|-----------------------------|--------------------------|---------------------------|------------------------------|-----------------------------|
|                             | Family                   |                           |                              | ×                           |
| Profile                     |                          |                           |                              |                             |
|                             | Name <sup>4</sup>        | Gender Date o             | Birth* Age Relationship*     | la Danar                    |
| Name                        |                          | -Select-                  | -Select-                     | ▼ -Select- ▼                |
| Kiran B<br>Mobile No        |                          |                           |                              | Save                        |
| 9790972636                  |                          |                           |                              |                             |
| EU/EGF that you attend*     | Current Role*            |                           |                              |                             |
| Velachery, Chennai          | EGF Member               | Family Members Grid (At I | east those accompanying you) |                             |
| Remarks                     |                          | S.No Name                 | Gender Age Relat             | ianship Actions             |
| Mention addl. info, town if | nat included in the list | 1 Kiran B                 | Male 38 Self<br>Add Member   | Edit                        |

| 2018 =                                                                                                    |                              |                                                                     |          |                                           |                                                |                                                   | UESI                                    | Member                                                                                                    | ar _▼                                                  | 🏝 Welcome 🕜                                 |
|----------------------------------------------------------------------------------------------------|------------------------------|---------------------------------------------------------------------|----------|-------------------------------------------|------------------------------------------------|---------------------------------------------------|-----------------------------------------|----------------------------------------------------------------------------------------------------|--------------------------------------------------------|---------------------------------------------|
| F                                                                                                    | amily                        |                                                                     |          |                                           |                                                |                                                   |                                         |                                                                                                    | ×                                                      |                                             |
| ofile                                                                                                    |                              |                                                                     |          |                                           |                                                |                                                   |                                         |                                                                                                    |                                                        | My Registration                             |
| N                                                                                                    | ame <sup>4</sup>             |                                                                     | Gender   | Date of Birth*                            | Age                                            | Relationship*                                     |                                         | ls Danar                                                                                                    |                                                        |                                             |
| Ime                                                                                                    | ndu                          |                                                                     | Female   | ▼ 1980-12-12                              | 37                                             | Spouse                                            | ٣                                       | Yes                                                                                                    | •                                                      |                                             |
| iran B                                                                                                    |                              |                                                                     |          |                                           |                                                |                                                   |                                         |                                                                                                    |                                                        |                                             |
| obile No                                                                                                    |                              |                                                                     |          |                                           |                                                |                                                   |                                         | Save                                                                                                    |                                                        |                                             |
| 190912030                                                                                                    |                              |                                                                     |          |                                           |                                                |                                                   |                                         |                                                                                                    |                                                        |                                             |
| purporal a la                                                                                                    | -                            | . n. Lo                                                             |          |                                           |                                                |                                                   |                                         |                                                                                                    |                                                        |                                             |
|                                                                                                    |                              |                                                                     |          |                                           |                                                |                                                   |                                         |                                                                                                    | My Kegisti                                             | rations Kegi                                |
| rofile                                                                                                    |                              |                                                                     |          |                                           |                                                |                                                   |                                         |                                                                                                    |                                                        |                                             |
| onio                                                                                                    |                              |                                                                     |          |                                           |                                                |                                                   |                                         |                                                                                                    |                                                        |                                             |
|                                                                                                    |                              |                                                                     |          |                                           |                                                |                                                   |                                         |                                                                                                    |                                                        |                                             |
|                                                                                                    |                              |                                                                     |          |                                           |                                                |                                                   |                                         |                                                                                                    |                                                        |                                             |
| Name                                                                                                    |                              |                                                                     | You are* |                                           | Gende                                          | 3 <sup>72</sup>                                   |                                         | Marital Statu                                                                                                    | 8                                                      |                                             |
|                                                                                                    |                              |                                                                     |          |                                           |                                                |                                                   | -                                       | A                                                                                                    |                                                        | -                                           |
| Kiran B                                                                                                    |                              |                                                                     | Graduate |                                           | <ul> <li>Male</li> </ul>                       | 1                                                 | •                                       | Married                                                                                                    |                                                        | •                                           |
| Kiran B<br>Mobile No                                                                                                   | Email Id*                    |                                                                     | Graduate |                                           | Male<br>Date o                                 | f Birth*                                          | •                                       | Married<br>Age                                                                                                    |                                                        | Ŧ                                           |
| Kiran B<br>Mobile No<br>9790972636                                                                                     | Email Id*<br>kiran @aa       | esbiz.com                                                           | Graduate |                                           | Male<br>Date o<br>1980-                        | f Birth*<br>-D1-D1                                | *                                       | Married<br>Age<br>38                                                                                                    |                                                        | •                                           |
| Kiran B<br>Mobile No<br>9790972636                                                                                     | Email Id*<br>kiran@ø         | esbiz.com                                                           | Graduate |                                           | Male<br>Date o                                 | f Birth*<br>-D1-D1                                | v                                       | Married<br>Age<br>38                                                                                                    |                                                        | v                                           |
| Kiran B<br>Mobile No<br>9790972636<br>EU/EGF that you atten                                                            | Email Id*                    | esbiz.com<br>Current Role*                                          | Graduate |                                           | Male<br>Date o<br>1980                         | f Birth≄<br>-D1-D1                                | Y                                       | Married<br>Age<br>38                                                                                                    |                                                        | T                                           |
| Kiran B<br>Mabile Na<br>9790972636<br>EU/EGF that you atten<br>Velachery, Chennai                                      | Email Id*                    | esbiz.com<br>Current Role*<br>EGF Member                            | Graduate | Family M                                  | Male<br>Date o<br>1980                         | f Birth*<br>-01-01<br>Grid (At                    | v<br>least those                        | Married<br>Age<br>38                                                                                                    | anving voi                                             | •<br>.)                                     |
| Kiran B<br>Mobile No<br>9790972636<br>EU/EGF that you atten<br>Velschery, Chennai<br>Remarke                           | Email Id*                    | esbiz.com<br>Current Rale <sup>e</sup><br>EGF Member                | Graduate | Family M                                  | Male Date of 1980.                             | f Birth*<br>-D1-D1<br><u>Grid (At</u>             | T I I I I I I I I I I I I I I I I I I I | Married<br>Age<br>38<br>B<br>B<br>B<br>C<br>C<br>C<br>C<br>D<br>B<br>C<br>C<br>C<br>D<br>B<br>C<br>C<br>C<br>D<br>B<br>C<br>C<br>C<br>D<br>B<br>C<br>C<br>C<br>D<br>B<br>C<br>C<br>C<br>C | <u>anying you</u><br>e Relations                       | y<br>J)<br>hip Actions                      |
| Kiran B<br>Mobile No<br>9790972636<br>EU/EGF that you atten<br>Velachery, Chennai<br>Remarks<br>Mention addl. info. to | Email Id*                    | esbiz.com<br>Current Role <sup>4</sup><br>EGF Member<br>in the list | Graduate | Family N<br>S.No Nan                      | Male<br>Date of<br>1980                        | f Birth*<br>-D1-D1<br><u>Grid (At</u>             | v<br>Least those<br>Get                 | Married<br>Age<br>38<br>e accomp<br>ander Age                                                                                                    | anying you<br>e Relations                              | ))<br>hip Actions                           |
| Kiran B<br>Mobile No<br>9790972636<br>EU/EGF that you atten<br>Velachery, Chennai<br>Remarks<br>Mention addl. info, to | Email Id*                    | Current Rale <sup>4</sup><br>EGF Member<br>in the list              | Graduate | <b>Family M</b><br>S.No Nar<br>1 Kra      | Male<br>Date o<br>1980<br>Members<br>ne        | f Birth≭<br>-D1-D1<br><u>Grid (At</u>             | v<br>least thos<br>Gr<br>M              | Married<br>Age<br>38<br>e accomp<br>ander Age<br>ale 38                                                                                                    | <u>anying yol</u><br>e Relations<br>Self               | 1)<br>hip Actions<br>Edit                   |
| Kiran B<br>Mobile No<br>9790972636<br>EU/EGF that you atten<br>Velachery, Chennai<br>Remarke<br>Mention addl. info, to | Email Id²<br>kiran@ee<br>Id² | esbiz.com<br>Current Role®<br>EGF Member<br>in the list             | Graduate | Family N<br>S.No Narr<br>1 Kira<br>2 Indu | Male<br>Date o<br>1980<br>Aembers<br>ne<br>n B | f Birth <sup>±</sup><br>-D1-D1<br><u>Grid (At</u> | ▼<br>Least those<br>Go<br>M<br>Fe       | Married<br>Age<br>38<br>ander Age<br>ale 38<br>amale 37                                                                                                    | anying you<br>Relations<br>Self<br>Spouse              | ))<br>hip Actions<br>Edit<br>Edit<br>Delete |
| Kiran B<br>Mobile No<br>9790972636<br>EU/EGF that you atten<br>Velachery, Chennai<br>Remarks<br>Mention addl. info, to | Email Id²<br>kiran@ee<br>Id² | esbiz.com<br>Current Role <sup>2</sup><br>EGF Member<br>in the list | Graduate | Family N<br>S.No Nan<br>1 Kira<br>2 Indu  | Male     Date m     Date m     1980     1980   | f Birth*<br>-D1-D1<br><u>Grid (At</u>             | ▼<br>Least those<br>Ge<br>M<br>Fe       | Married<br>Age<br>38<br>e accomp<br>ander Age<br>ale 38<br>amale 37                                                                                                    | anying you<br>Relations<br>Self<br>Spouse<br>Add Membe | y)<br>hip Actions<br>Edit<br>Edit<br>Delete |

## UESI Camps & Conf Registration Portal 4. Register to Attend a Camp/ Conf

1. Click on 'New Registration' button to open the Registration Page

2. Select the Program from the Dropdown List and select appropriate Attendee type. Most participants are **DELEGATE**s. If you are **NOT a DELEGATE**, the organizing committee would have informed you about the attendee type to be used.

3. **Tick** on the checkbox next to each member attending the conference (from the 'Family Detail' Grid)

4. Select the seminar(s) that you want to attend (for each spouse if both are attending)

5. Select Food, Accommodation related preferences, if any from the list available

6. Specify your arrival and departure date & time and also if pickup and drop facilities are required

7. Additional fields are included so that you can include special requests that you may have, additional info that you want to provide.

|                              |           |                      | UESI                              | <ul> <li>Member</li> </ul>     | 🔹 🗠 Welcome 🕷             |
|------------------------------|-----------|----------------------|-----------------------------------|--------------------------------|---------------------------|
| Profile                      |           |                      |                                   |                                | My Registrations Register |
|                              |           |                      |                                   |                                |                           |
| Name                         |           | You are*             | Gender*                           | Marital Stat                   | US                        |
| Name<br>Kiran B              |           | You are*<br>Graduate | Gender*<br>▼ Male                 | Marital Stat<br>Married        | us<br>V                   |
| Name<br>Kiran B<br>Mobile No | Email Id* | You are*<br>Graduate | Gender*<br>Male<br>Date of Birth* | Marital Stat<br>Married<br>Age | us<br>V                   |

| C2018 E   C2018 E   C2019 E   C2019 E   C2019 E   C2019 E   C2019 E   C2019 E   C2019 E   C2019 E   C2019 E   C2019 E   C2019 E   C2019 E   C2019 E   C2019 E   C2019 E   C2019 E   C2019 E   C2019 E   C2019 E                                                                                                    |                                                        |                                                          |                       |          |                                              |                        |                       |                    |        |
|----------------------------------------------------------------------------------------------------|--------------------------------------------------------|----------------------------------------------------------|-----------------------|----------|----------------------------------------------|------------------------|-----------------------|--------------------|--------|
| Attendoe Type*     Attendoe Type*     Attendoe Type*     Betschilder Attendoe Type*     Betschilder Attendoe Type* <th>2018</th> <th></th> <th></th> <th></th> <th></th> <th>UESI</th> <th>Member</th> <th>🔻 🛓 Welcome</th> <th>*</th>                                                                                                    | 2018                                                   |                                                          |                       |          |                                              | UESI                   | Member                | 🔻 🛓 Welcome        | *      |
| elect the program*     National Encludes Conference 2018     amily Details     Name     Age     Gender     Attendieg?     Kan B     33     Indu     37     Reminar Details     eminar Details     eminar Details     Benere Fieldence 1   Benere Fieldence 1   B                                                                                                    | gistration                                             | Kiran B Graduate                                         | EGF Member            |          | 9790972636                                   | kiran@aesbiz.com       | Velachery,<br>Chennai |                    | Prafil |
| aming Details   Name Age Gender Atending?   Knan B 38 Male   indu 37 Female   eminar Details  eff      Seminer Pederance 2 Belever and Bureaucrat  pousse*  Debaring World and Defending Word  Compassion and Constaution  commodation and Food  and Pederance  Angr Type of Fead  Angr Type of Fead  Angr Type o | elect the program*<br>National Graduates Conference 20 | Attendee Typ<br>18 v Dekgate                             | <b>e</b> *            | T        |                                              |                        |                       |                    |        |
| Age Gender Atterding?   Kinn 8 38 Male   Indu 37 Female    eminar Details   eminar Details     Beliner Preference 1   Berning Preference 1   Berning Preference 2   Berning Wordt and Detending Word   Debating Wordt and Detending Word     Commodation Constatution     Accommodation Requived   Type   Accommodation Requived   Type af Facd     Accommodation Requived   Type   Accommodation Requived   Type af Facd   Beliver and Dreaulis     Accommodation Requived   Type af Facd   Beliver and Details     Accommodation Requived   Type af Facd   Beliver and Details     Accommodation Requived   Type af Facd   Accommodation Requived   Type af Facd     Accommodation Requived   Type af Facd   Beliver and Details     Accommodation Requived   Type af Facd   Accommodation Requived   Type af Facd   Accommodation Requived   Type af Facd   Accommodation Requived   Type af Facd   Accommodation Requived   Type af Facd   Accommodation Requived   Type af Facd   Accommodation Requived   Type afferd   Accommodation Requived   Accommodation R                                                                                                    | amily Details                                          |                                                          |                       |          |                                              |                        |                       |                    |        |
| Kran B 38   Indu      Indu    37   Pemale     eminar Details     eff*    Bennar Preference 1   Bernen Field and Burdened Farmer   Debating World and Defending Word   Compassion and Constitution     ccommodation and Food     and Preference   Any Type of Food   Variant Field and Burdened Farmer     Accommodation Required   Type   No preference   No preference <td< td=""><td>Name</td><td>Age</td><td>Gender</td><td></td><td>Attending?</td><td></td><td></td><td></td><td></td></td<>                                                                                                    | Name                                                   | Age                                                      | Gender                |          | Attending?                                   |                        |                       |                    |        |
| indu 37     eminar Details     eff*   Seminar Preference 1   Barren Field and Burdened Farmer   Debating World and Defending Word   Debating World and Defending Word   Debating World and Defending Word   Compassion and Constitution   ccommodation and Food   and Preference   Accommodation Required   Type   Na preference   Accommodation Required   Type   Na preference   Accommodation Contact Details   uest Remarks   lention if any special food requirements   with Neikhalo Sana   +91 94 36019821   v_axona@yahao.com   Wr. Neikhalo Sana   +91 84 14098064   neikaana@gmail.com   rtrval and Departure                                                                                                    | Kiran B                                                | 38                                                       | Male                  |          |                                              |                        |                       |                    |        |
| eminar Details  aff                                                                                                    | Indu                                                   | 37                                                       | Female                |          |                                              |                        |                       |                    |        |
| Debating World and Defending World     Compassion and Constitution                                                                                                    | Iminar Details                                         | Seminar Preference 1<br>Barren Field and Burdened Farmer |                       | Ser<br>V | ninar Preference 2<br>eliever and Bureaucrat |                        |                       | V                  |        |
| ecommodation and Food          and Preference       Accommodation Required       Type         Any Type of Food       Image: Commodation Required       Accommodation Contact Details         weet Remarks       Name       Phone No       Email ID         Max Type scial food requirements       +91 9436019821       v_avon@yshoo.com         Mr: Neikhalo Sono       +91 8414098064       neikoono@gmail.com                                                                                                    | pouse*                                                 | Debating World and Defending Wor                         | ď                     | ▼ C      | ompassion and Constitu                       | tian                   |                       | Ŧ                  |        |
| and Preference Accommodation Required Type Any Type of Food   Uest Remarks Lention f any special food requirements Intrival and Departure                                                                                                    | ecommodation and Foo                                   | d                                                        |                       |          |                                              |                        |                       |                    |        |
| Name     Phone No     Email ID       uest Remarks     Ms. Vravonuu     +919436019821     v_svonu@yshou.com       Mr. Neikhalo Sono     +918414098064     neiksono@gmsil.com                                                                                                    | aad Preference<br>Any Type of Food                     | Accommodation Required                                   | Type<br>No preference | Ŧ        | Accommo                                      | dation Contact Details |                       |                    |        |
| In the family special food requirements Ms. Vravonue +91 9436019821 v_avonu@yahoo.com Mr. Neikhala Sona +91 8414098064 neikaonu@gmail.com rrival and Departure                                                                                                    | uest Remarks                                           |                                                          |                       |          | Name                                         | Phane                  | ≥Na                   | EmailID            |        |
| Mr. Neikhala Sana +91 8414098064 neikaana@gmail.com                                                                                                    | lention if any special food requirem                   | ients                                                    |                       |          | Ms. Viravo                                   | nua +919.              | 436D19B21             | v_avono@yahoo.com  |        |
| rrival and Departure                                                                                                    |                                                        |                                                          |                       |          | Mr. Neikhal                                  | la Sana +918.          | 414098064             | neiksono@gmail.com |        |
|                                                                                                    | rrival and Departure                                   |                                                          |                       |          |                                              |                        |                       |                    |        |
| rival Date* Time* Transmotation Contact Dataile                                                                                                    | rrival Date*                                           | Time*                                                    |                       |          | Transports                                   | ation Contact Dataile  |                       |                    |        |

#### 5. Accommodation, Pickup/Drop Details

- 1. Once the Conference Operations Team updates the details, you can view the accommodation and pickup/drop details.
- 2. You will also be notified via SMS about pickup/drop details before your arrival.

| ad Preference<br>ny Type of Food 🔹   | Accommodation Required | Type<br>Na preference | Accommodation Cor   | ntact Details  |                        |
|--------------------------------------|------------------------|-----------------------|---------------------|----------------|------------------------|
| apt Romarka                          |                        |                       | Name                | Phane Na       | Email ID               |
| ention if any special food requireme | nts                    |                       | Ma. Viravonuo       | +919436D19821  | v_avono@yahoo.com      |
|                                      |                        |                       | Mr. Neikhalo Sono   | +918414D98D64  | neiksana@gmsil.com     |
|                                      |                        | /i                    |                     |                |                        |
| rival and Departure                  |                        |                       |                     |                |                        |
| ival Date*<br>D/MM/YYYY)             | Time*<br>(HH24:MI)     |                       | Transportation Cont | act Details    |                        |
| j/12/2D18                            | 14:DD                  |                       | Name                | Phane Na       | EmailID                |
| de*                                  | Flight/Train No        |                       | Mr. Vepu Pfuno      | +91 8787891287 | vepupfuna@gmail.com    |
| ail 🔻                                | 12345                  |                       | Dr. L. Dirhii       | +91 9436DD449D | daiho_2004@yahoo.co.in |
| kup Required                         | Dimapur Train Station  |                       |                     |                |                        |
| ival Details                         |                        |                       |                     |                |                        |
| ain Name/No/Station, Airlines/Fligh  | nt No                  |                       |                     |                |                        |
| parture Date*                        | Time*                  |                       |                     |                |                        |
| //MM/TTTT)<br>)/12/2D18              | (HH24:MI)<br>16:DD     |                       |                     |                |                        |
|                                      | n liebertheine Mar     |                       |                     |                |                        |
| i v                                  | 3612345                |                       |                     |                |                        |
| ıp Required                          | Dimapur Airport 🔻      | ]                     |                     |                |                        |
|                                      |                        |                       |                     |                |                        |
| parture vetails                      |                        |                       |                     |                |                        |
| ain Name/No/Station, Airlines/Fligh  | nt No                  |                       |                     |                |                        |

#### 6. Contribution towards the Conference

- 1. Once you register, you can see Pay option to contribute towards the conference
- 2. Click on Pay. UESI recommends members to send amount via NEFT though other modes are acceptable.
- 3. Bank Details are given below
- 4. Provide payment details and save.

#### Account Name : UESI

Account # 01241000018374 Account Type: Savings IFSC Code: HDFC0000124 Bank & Branch: HDFC BANK, KILPAUK, CHENNAI-600010

REMARKS- NGC CONTRIBUTION

#### Account Name : UESI

Account # 10332929906 Account Type: Savings IFSC Code: SBIN0001515 Bank & Branch: State Bank of India, Purasawalkam, CHENNAI-600007

REMARKS- NGC CONTRIBUTION

|                             |                 | <u> </u> |
|-----------------------------|-----------------|----------|
| Departure Date*             | Time*           |          |
| (DD/MM/YYYY)                | (HH24:MI)       |          |
| 30/12/2018                  | 16:00           |          |
| Mode*                       | Flight/Train No |          |
| Air                         | SG12345         |          |
| Drop Required               | Dimapur Airport | T        |
| <b>√</b>                    |                 |          |
| Departure Details           |                 |          |
| Train Name/No/Station, Airl | ines/Flight No  |          |
|                             | _               |          |
|                             | $\frown$        |          |
| Cancel Reset Upda           | ate Pay         |          |
|                             | $\sim$          |          |

| y negistratio                                                      | 115                                                        |               |        |                    |          |        |                 |               |                     |  |
|--------------------------------------------------------------------|------------------------------------------------------------|---------------|--------|--------------------|----------|--------|-----------------|---------------|---------------------|--|
|                                                                    |                                                            |               |        |                    |          |        |                 |               |                     |  |
| Programme Name                                                     |                                                            | Name          |        | Status             |          |        |                 |               |                     |  |
| -Select All-                                                       | ,                                                          | •             |        | -Select-           | •        |        |                 |               |                     |  |
|                                                                    |                                                            |               |        |                    |          |        |                 |               |                     |  |
|                                                                    |                                                            |               |        |                    |          |        |                 |               |                     |  |
|                                                                    |                                                            |               |        |                    |          |        |                 |               |                     |  |
|                                                                    |                                                            |               |        |                    |          |        |                 |               |                     |  |
| Search Reset                                                       | Cancel Register                                            |               |        |                    |          |        |                 |               |                     |  |
| Search Reset                                                       | Cancel Register                                            |               |        |                    |          |        |                 |               |                     |  |
| Search Reset                                                       | Cancel Register                                            |               |        |                    |          |        |                 | Search        | :                   |  |
| Search Reset<br>how 10 ▼ entries<br>5.No. ^ Name ◆ Pi              | Cancel Register                                            |               | ¢ Date | Reg Amount         | ¢ Paid € | ≎Due ¢ | Actions         | Search        | :                   |  |
| Search Reset<br>show 10 V entries<br>S.No. Aname Pri<br>1 Kiran B  | Cancel Register<br>rogramme Name<br>National Graduates Cor | iference 2018 | ¢ Date | Reg Amount<br>4000 | ◆ Paid   | ≎Due ≑ | Actions         | Search        | :                   |  |
| Search Reset<br>how 10 • entries<br>5.No. • Name • Pr<br>1 Kiran B | Cancel Register<br>rogramme Name<br>National Graduates Cor | iference 2018 | ◆ Date | Reg Amount<br>4000 | ≎ Paid < | ≎Due ≑ | Actions<br>Edlt | Search<br>Pay | :<br>Transportation |  |

| lake Payment                    |                      |            |                                    |  |  |
|---------------------------------|----------------------|------------|------------------------------------|--|--|
| RegistrationID                  | Name                 |            | Programme Name                     |  |  |
| 1013                            | Kiran B              |            | National Graduates Conference 2018 |  |  |
| Registration Amount             | Contributed Amount   | Due Amount |                                    |  |  |
| 4000                            | 0.00                 | 4000       |                                    |  |  |
| New Contribution Amount<br>4000 | Payment mode<br>NEFT | ¥          |                                    |  |  |
| Payment Date                    | TransactionID        | Bank Name  | Branch                             |  |  |
| 13-09-2018                      | 12345                | SBI        | Velachery, Chennai                 |  |  |
| To Account                      |                      |            |                                    |  |  |
| SBI-PURASAWALKAM (1033)         | 2929906) '           | 7          |                                    |  |  |

#### 7. Updating your Profile, Registered Programs

- 1. You can update your profile by logging in.
- 2. You can add/ delete members of your family, change address etc
- 3. You can make changes to your registered programs shown in the grid. Click on <u>Edit</u> button next to the program <u>National Graduates Conference</u>.
- 4. Make necessary changes including addition/deletion of family members, seminar preferences, arrival/ departure and pickup/drop requests

| y Registration                                                       | าร              |            |          |                    |      |       |                  |             |                        |  |
|----------------------------------------------------------------------|-----------------|------------|----------|--------------------|------|-------|------------------|-------------|------------------------|--|
|                                                                      |                 |            |          |                    |      |       |                  |             |                        |  |
| Programme Name                                                       |                 | Name       |          | Status             |      | 1     |                  |             |                        |  |
| -Select All-                                                         | •               |            |          | -Select-           | ۳    |       |                  |             |                        |  |
|                                                                      |                 |            |          |                    |      |       |                  |             |                        |  |
|                                                                      |                 |            |          |                    |      |       |                  |             |                        |  |
|                                                                      |                 |            |          |                    |      |       |                  |             |                        |  |
|                                                                      |                 |            |          |                    |      |       |                  |             |                        |  |
| Search Reset                                                         | Cancel Register |            |          |                    |      |       |                  |             |                        |  |
| Search Reset                                                         | Cancel Register |            |          |                    |      |       |                  |             |                        |  |
| Search Reset                                                         | Cancel Register |            |          |                    |      |       |                  | Sear        | ch:                    |  |
| Search Reset<br>Show 10 ▼ entries<br>S.No. ^ Name ◆ Pr               | Cancel Register |            | ¢ Date ¢ | Reg Amount         | Paid | ¢ Due | Actions          | Sear        | rch:                   |  |
| Search Reset<br>ihow 10 ▼ entries<br>S.No. ^ Name \$ Pr<br>1 Kiran B | Cancel Register | rence 2018 | ¢ Date ¢ | Reg Amount<br>4000 | Paid | ¢ Due | Actions     Edlt | Sear<br>Pay | rch:<br>Transportation |  |
| Search Reset<br>Show 10 ▼ entries<br>S.No. ^ Name ◆ Pro<br>1 Kiran B | Cancel Register | rence 2018 | ◆ Date ◆ | Reg Amount<br>4000 | Paid | ¢ Due | Actions Edlt     | Sear<br>Pay | ch:<br>Transportation  |  |